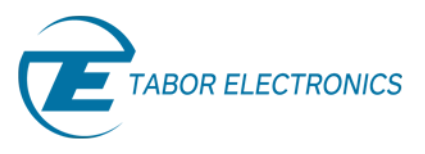

# How to Control Tabor AWGs with LabVIEW

## **Getting Started**

LabVIEW's graphical programming language is used to control and program various test & measurement instruments, be it a single instrument or a system with various instruments. This series of tutorials, "How to Control Tabor AWGs with LabVIEW", will provide step by step instructions and various examples of how to use LabVIEW in conjunction with Tabor Arbitrary Waveform Generators.

This first tutorial will explain how to get started and what needs to be installed in order to control the Tabor AWG with LabVIEW. This series of tutorials demonstrates how to program and control **Tabor's WX2184C** model. For connecting with other Tabor models, such as the **WW series**, just follow the same instructions with the relevant changes (eg. downloading the matching IVI driver for your specific model).

This set of tutorials assumes you successfully established connection with the Tabor unit using your preferred remote interface method (LAN,GPIB or USB). Please go over our <u>connectivity tutorials</u> (for establishing a USB connection using one of our Wonder Wave series of AWGs, you'll need to **download & install the Tabor USB driver**).

In order to control an instrument through LabVIEW, one needs to install the corresponding Tabor IVI driver of the instrument. The IVI driver provides a higher level of programming that doesn't require any knowledge of the instrument's SCPI commands. This tutorial will explain how to install all that is needed to control the instrument.

#### IMPORTANT NOTE BEFORE PROCEEDING

It is possible to control Tabor AWG without its IVI driver and only using NI-VISA. This is done using LABVIEW VISA VIs and instrument specific SCPI commands. For those interested in this method please proceed to the next tutorial "How to Control Tabor AWGs With LabVIEW – Using SCPI Commands".

#### To connect and control the Tabor AWG with LabVIEW

- 1. **National Instruments VISA** First you will need to install <u>NI-VISA</u>. Please visit National instruments download page and install the latest version of NI VISA.
- 2. Please verify you installed NI-VISA and that the visa32.dll libraries are at least 4.0 or higher as follows:

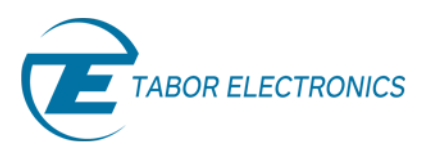

| Control Panel >                                                             | Programs > Programs and Features • 47 Search Programs and Features                                                            | ـــــــــــــــــــــــــــــــــــــ |
|-----------------------------------------------------------------------------|----------------------------------------------------------------------------------------------------|---------------------------------------|
| Control Panel Home<br>View installed updates<br>Turn Windows features on or | Uninstall or change a program<br>To uninstall a program, select it from the list and then click Uninstall, Change, or Repair. |                                       |
| off                                                                         | Organize 👻                                                                                                    | • 🔞                                   |
| network                                                                     | Name                                                                                                    | Publishe ^                            |
|                                                                             | 🎾 National Instruments Software                                                                                               | Nationa                               |
|                                                                             | Notepad++                                                                                                    | Notepac 👻                             |
|                                                                             | < III.                                                                                                    | F                                     |
|                                                                             | Currently installed programs Total size: 17.7 GB<br>174 programs installed                                                    |                                       |

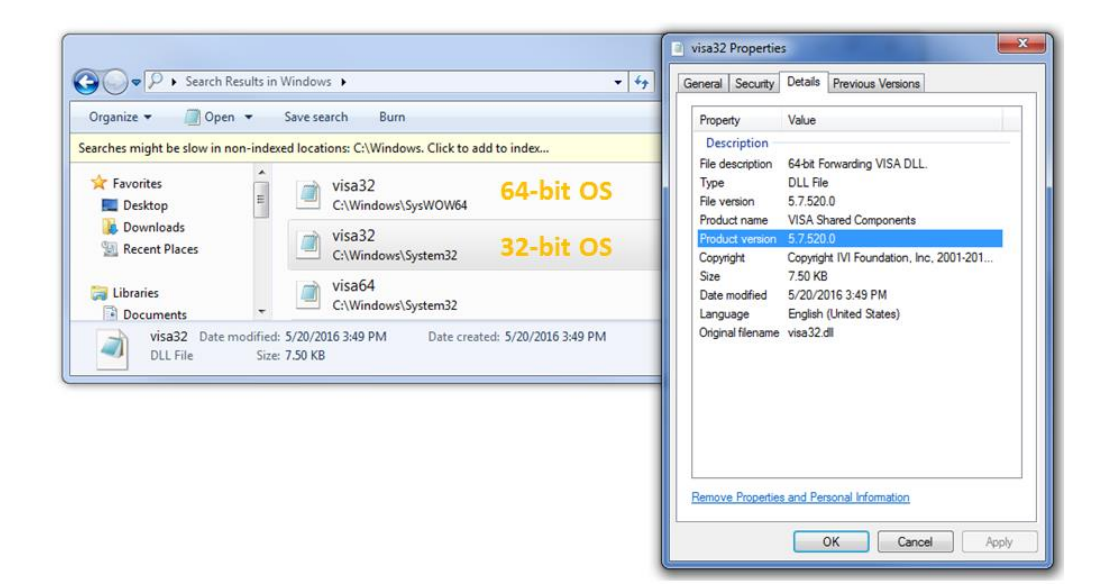

- 3. **NI-IVI Compliance Package** Next, please download and install the latest release of National Instruments IVI Compliance Package.
- 4. **IVI Foundation** Next, please download and install the latest <u>IVI Shared Components</u>. Please make sure to choose the right version according to your OS.

| IviSharedComponents_2.3.0.exe   | This file is an executable installer that installs the IVI Shared Components on a 32-bit system. This executable installer installs the same components as the MSI package. |
|---------------------------------|----------------------------------------------------------------------------------------------------|
| IviSharedComponents64_2.3.0.exe | This file is an executable installer that installs the IVI Shared Components on a 64-bit system. This executable installer installs the same components as the MSI package. |

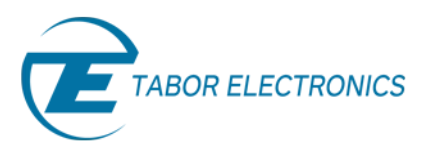

5. To verify that the IVI Shared Components were properly installed, please go to *Control Panel\Programs\Programs and Features*:

| 🔾 🔵 🗢 🕅 🕨 Control Panel                                                            | Programs      Programs and Features                                             | - 49                                     | Search Programs a    | nd Features        | 2                |
|------------------------------------------------------------------------------------|---------------------------------------------------------------------------------|------------------------------------------|----------------------|--------------------|------------------|
| Control Panel Home<br>View installed updates<br>Turn Windows features on or<br>off | Uninstall or change a program<br>To uninstall a program, select it from the lis | t and then click Uninstall, Change, or R | epair.               |                    |                  |
|                                                                                    | Organize 👻                                                                      | 800 -                                    | 0                    |                    |                  |
| Install a program from the<br>network                                              | Name                                                                            | Publisher                                | Installed On         | Size               | Versie           |
|                                                                                    | Manual Intel® HD Graphics Driver                                                | Intel Corporation                        | 8/6/2015<br>8/6/2015 | 74.2 MB<br>18.4 MB | 8.15.1<br>10.1.2 |
|                                                                                    | IVI Shared Components 2.3                                                       | IVI Foundation                           | 8/6/2015             |                    | 2.30.4           |
|                                                                                    |                                                                                 |                                          |                      |                    | ,                |

- 6. Installation of the Tabor IVI driver
  - a. Please go to the <u>downloads</u> page on Tabor's website. Select the model from the Model Number's drop-down box, and select "Drivers" from the Download Type's drop-down box. Click on the "Search" button. Download the IVI driver that matches the LabVIEW version (64bit or 32bit) installed on the computer.

#### Please choose the type of content that you need

| Model Number  | Model WX2184C                           | ▼ Do                                                        | ownload Type                   | Drive         | rs                       | ۲  | SEARCH >           |
|---------------|-----------------------------------------|-------------------------------------------------------------|--------------------------------|---------------|--------------------------|----|--------------------|
| Model WX2184C |                                         |                                                             |                                |               |                          |    |                    |
| Drivers       | IVI Driver fo<br>WX1281/2E<br>WX2181/2/ | r models WS8<br>8, WX2181/28<br>40 (32 Bit OS               | 3351/2, WX218<br>3, WX1281/2/4 | 1/2,<br>C and | 14/12/2014<br>Ver. 3.0.2 |    | Download (7.2 Mb)  |
| Drivers       | IVI Driver fo<br>WX1281/2B<br>WX2181/2/ | r models WS8<br>8, WX2181/28<br>40 <mark> (64 Bit OS</mark> | 3351/2, WX218<br>3, WX1281/2/4 | 1/2,<br>C and | 14/12/2014<br>Ver. 3.0.2 | bi | Download (10.5 Mb) |

#### NOTE

In order to download the IVI driver, you must be registered to Tabor's website using an email and a password. After you finished your registration, click once again on the link to start the download.

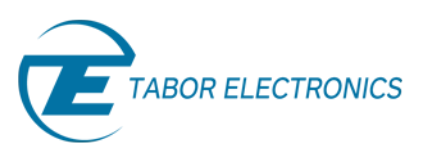

b. After the download is complete execute the installation file and follow the on screen instructions.

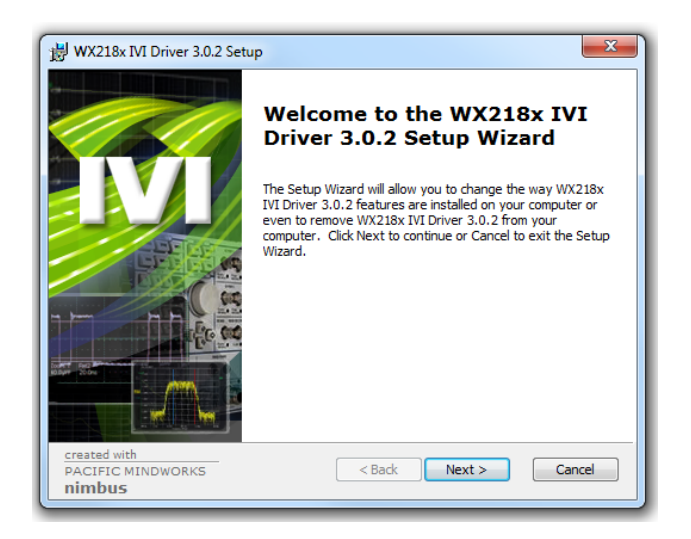

7. Once the installation is complete go to *Control Panel\Programs\Programs and Features* and check that the IVI driver has been installed properly:

| Control Panel Home<br>View installed updates | Uninstall or change a program<br>To uninstall a program, select it from the lis | t and then click Uninstall, Change, or Rep | air.                 |                    |        |
|----------------------------------------------|---------------------------------------------------------------------------------|--------------------------------------------|----------------------|--------------------|--------|
| Turn Windows features on or off              | Organize 🕶                                                                      |                                            |                      |                    | 0      |
| Install a program from the<br>network        | Name                                                                            | Publisher                                  | Installed On         | Size               | Versi  |
|                                              | WW-107X-64bit IVI-C Driver 2.0.1                                                | Tabor Electronics Ltd.                     | 9/2/2015<br>8/6/2015 | 9.76 MB<br>15.8 MB | 2.0.1  |
|                                              | WX218x IVI Driver 3.0.2                                                         | Tabor Electronics                          | 10/8/2015            | 50.8 MB            | 3.0.2. |

8. Next, go to START->ALL PROGRAMS->TABOR ELECTRONICS->WX218x and click on "Examples"

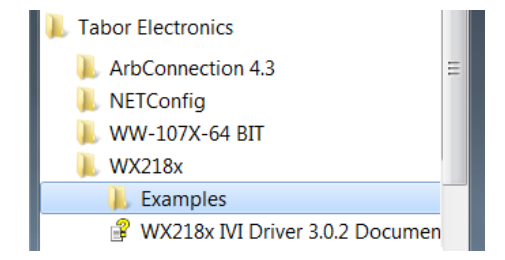

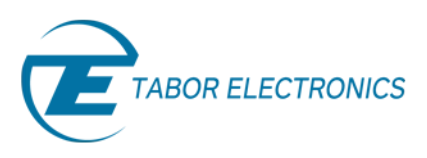

9. Go to *LabVIEW2010wrapper->>wx218x* and find the wx218x.llb LabVIEW Library file for the WX series :

| 🗲 🕞 🗢 🖟 🖉 🖉              | ▶ La | bVie | iew2010wrapper 🕨 wx218x 👻 😽                | Search wx218x      | \$                                    |
|--------------------------|------|------|--------------------------------------------|--------------------|---------------------------------------|
| Organize 🔻 💽 Open 👻 Burn |      | Ne   | ew folder                                  |                    | ··· · · · · · · · · · · · · · · · · · |
| Documents                | ^    |      | Name                                       | Date modified      | Туре                                  |
| a) Music                 |      |      | ir - Instrument Specific - XInstrument.m   | 5/20/2014 2:22 PM  | MNU File                              |
| Pictures                 |      |      | dir - Instrument Specific.mnu              | 5/20/2014 2:22 PM  | MNU File                              |
| H Videos                 |      |      | 📄 dir - Utility.mnu                        | 5/20/2014 2:22 PM  | MNU File                              |
|                          | Ξ    |      | dir.mnu                                    | 5/20/2014 2:22 PM  | MNU File                              |
| I Computer               |      |      | 💿 Report                                   | 5/20/2014 2:22 PM  | Chrome HTML Do                        |
| 🚢 Local Disk (C:)        | -    | ·    | 🛋 wx218x                                   | 12/17/2014 4:43 PM | LabVIEW LLB                           |
| 😢 CD Drive (F:)          |      |      | 🔠 wx218x                                   | 5/20/2014 2:22 PM  | Resource Script                       |
| support (\\storage) (G:) | -    | ۲    |                                            |                    | •                                     |
| wx218x Date modified:    | 12/1 | 7/2  | 2014 4:43 PM Date created: 12/17/2014 4:43 | PM                 |                                       |

10. Copy the "wx218x" folder into the following directory of LabVIEW:

| Organize     Include in library     Share with     Burn     New folder     IEI     III       *     Favorites     Date modified     Type       Image: Desktop     Agilent 34401     11/1/2015 4:13 PM     File folder       Image: Desktop     Image: Desktop     Image: Desktop     File folder       Image: Desktop     Image: Desktop     Image: Desktop     File folder       Image: Desktop     Image: Desktop     Image: Desktop     File folder       Image: Desktop     Image: Desktop     Image: Desktop     File folder       Image: Desktop     Image: Desktop     Image: Desktop     File folder       Image: Desktop     Image: Desktop     Image: Desktop     File folder       Image: Desktop     Image: Desktop     Image: Desktop     File folder       Image: Desktop     Image: Desktop     Image: Desktop     Image: Desktop       Image: Desktop     Image: Desktop     Image: Desktop     Image: Desktop       Image: Desktop     Image: Desktop     Image: Desktop     Image: Desktop       Image: Desktop     Image: Desktop     Image: Desktop     Image: Desktop       Image: Desktop     Image: Desktop     Image: Desktop     Image: Desktop       Image: Desktop     Image: Desktop     Image: Desktop     Image: Desktop       Image:                                                                                                    | 🕤 🔵 🗢 🌆 « National Instru | ments ► Lab      | /IEW 2014 → instr.lib → | <b>-</b> ↓ ↓ | Search instr.lib   |             |   |
|----------------------------------------------------------------------------------------------------|---------------------------|------------------|-------------------------|--------------|--------------------|-------------|---|
| ★ Favorites     Name     Date modified     Type       ■ Desktop     ▲ Agilent 34401     11/1/2015 4:13 PM     File folder       ▶ Downloads     ■ in 579x     11/1/2015 4:28 PM     File folder       ■ wu07x     11/2/2015 4:27 PM     File folder       ■ wu07x     11/2/2015 5:27 PM     File folder       ■ wu07x     12/20215 5:27 PM     File folder       ■ wu28x     12/16/2015 5:27 PM     File folder       ■ wu28x     7/17/2016 10:19 AM     File folder       ■ Music     ■ dirmnu     6/24/2014 8:05 PM     MNU File                                                                                                    | Organize 🔻 🛛 😭 Open       | Include in libra | ry ▼ Share with ▼ Burn  | New folder   |                    | · ·         | 6 |
| ■ Desktop       ■       Agilent 34401       11/1/2015 4:13 PM       File folder         ■       Downloads       ■       ni73%       11/1/2015 4:28 PM       File folder         ■       ww107x       11/2/2015 1:15 AM       File folder       ww107x       11/2/2015 5:27 PM       File folder         ■       ww128x       12/16/2015 5:27 PM       File folder       ww257x       6/14/2016 12:12 PM       File folder         ■       Music       ■       mmu       6/24/2018 8:05 PM       MNU File                                                                                                    | 🔆 Favorites               | A                | Name                    |              | Date modified      | Туре        |   |
| Downloads       Ini579x       11/1/2015 4:28 PM       File folder         Wetcent Places       Ww07x       11/2/2015 1:115 AM       File folder         Ww107x       12/2/2015 5:27 PM       File folder         Ww128x       12/16/2015 5:27 PM       File folder         Ww28x       12/16/2015 5:21 PM       File folder         Ww28x       6/14/2015 1:21.2 PM       File folder         Music       Music       6/24/2014 8:05 PM       MNU File                                                                                                    | E Desktop                 |                  | 퉬 Agilent 34401         |              | 11/1/2015 4:13 PM  | File folder |   |
| Similar Similar Simila | Downloads                 | =                | 鷆 ni579x                |              | 11/1/2015 4:28 PM  | File folder |   |
| ↓ ww128x         12/16/2015 5:27 PM         File folder           ↓ ww28x         6/14/2015 12:12 PM         File folder           ↓ ww257x         6/14/2016 10:12 PM         File folder           ↓ ww218x         7/17/2016 10:19 AM         File folder           ↓ ww218x         7/17/2016 10:19 AM         File folder           ↓ Music         ↓ G/24/2014 8:05 PM         MNU File                                                                                                    | Recent Places             |                  | 鷆 ww107x                |              | 11/2/2015 11:15 AM | File folder |   |
| Libraries         Ww257x         6/14/2016 12:12 PM         File folder           Documents         wx218x         7/17/2016 10:19 AM         File folder           Music         dimmu         6/24/2014 8:05 PM         MNU File                                                                                                    |                           |                  | 퉬 ww128x                |              | 12/16/2015 5:27 PM | File folder |   |
| Documents         ₩x218x         7/17/2016 10:19 AM         File folder           Music                                                                                                    | 🧊 Libraries               |                  | 퉬 ww257x                |              | 6/14/2016 12:12 PM | File folder |   |
| Music     dir.mnu     6/24/2014     8.05     PM     MNU     File                                                                                                    | Documents                 |                  | 퉬 wx218x                |              | 7/17/2016 10:19 AM | File folder |   |
| E Disturer                                                                                                    | J Music                   |                  | dir.mnu                 |              | 6/24/2014 8:05 PM  | MNU File    |   |
| Fictures                                                                                                    | E Pictures                | -                | •                       | III          |                    |             | • |

If you already have an existing folder from a previous IVI driver version, please remove it prior to copying & pasting the new folder.

11. In LabVIEW, open a new VI:

| LabVIEW                                                                                                    |                                                                                                    |
|----------------------------------------------------------------------------------------------------|----------------------------------------------------------------------------------------------------|
| e Operate Tools Help                                                                                                    |                                                                                                    |
| New VI Ctrl+N                                                                                                    |                                                                                                    |
| New<br>Open Ctrl+0 W 2014                                                                                                    | (Search Q)                                                                                                  |
| Create Project<br>Open Project                                                                                                    | Open Existing                                                                                               |
| Recent Projects                                                                                                    | open Externing                                                                                              |
| Recent Files                                                                                                    | All Recent Files                                                                                            |
| Exit Ctrl+Q                                                                                                    | C:\Users\elad.TABORSBS\Documents\Elad work\answers\Labvi                                                    |
|                                                                                                    | C:\Users\elad.TABORSBS\AppData\Local\Microsoft\Windows\T                                                    |
|                                                                                                    | wx218x VI Tree.vi                                                                                           |
|                                                                                                    | How ToCreateStandardWaveform vi                                                                             |
|                                                                                                    | · · · · · · · · · · · · · · · · · · ·                                                                       |
| Find Drivers and Add-ons     Connect to devices and expand the     for the address of the address of the a | Community and Support<br>Participate in the discussion forums or<br>Participate of the discussion forums or |
| Tunctionality of Lab VIEW.                                                                                                    | equest technical support. from previous versions.                                                           |
|                                                                                                    |                                                                                                    |

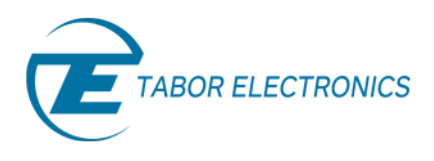

12. From the "Tools" menu select "LLB Manager..." option:

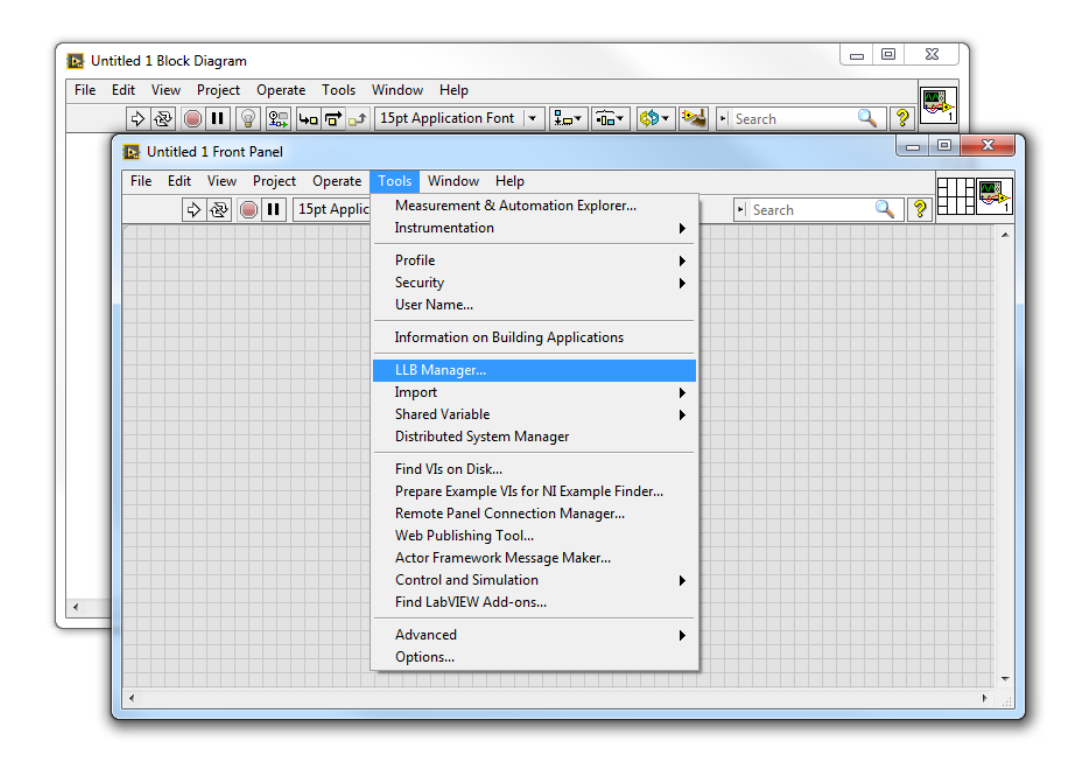

13. The "LLB Manager" window will pop up. Browse for the "instr.lib" folder of the LabVIEW directory and you should find the "wx218x" folder:

| File Edit View Fav        | orites Help                     |                                   |        |
|---------------------------|---------------------------------|-----------------------------------|--------|
| Select an LLB or Director | у                               |                                   | ×      |
| 🕽 🔵 🗢 📙 « LabVIE)         | V 2014 🕨 instr.lib 🕨            | ✓ <sup>€</sup> → Search instr.lib | ۶      |
| Organize 🔻 New fo         | der                             | 8== 💌                             |        |
| ☆ Favorites               | Name                            | Date modified Type                |        |
| 📃 Desktop                 | _Template - Function Generator  | 11/1/2015 4:13 PM File fo         | lder   |
| \rm Downloads             | 🌗 _Template - Generic           | 11/1/2015 4:13 PM File fo         | lder   |
| 📃 Recent Places           | 🌗 _Template - Power Meter       | 11/1/2015 4:13 PM File fo         | lder   |
| -                         | 🎉 _Template - Register          | 11/1/2015 4:13 PM File fo         | lder   |
| 🥽 Libraries               | 🌗 _Template - Scope             | 11/1/2015 4:13 PM File fo         | lder   |
| Documents                 | 🎉 _Template - Spectrum Analyzer | 11/1/2015 4:13 PM File fo         | lder   |
| 🌙 Music                   | 퉬 Agilent 34401                 | 11/1/2015 4:13 PM File fo         | lder   |
| Pictures                  | \mu ni579x                      | 11/1/2015 4:28 PM File fo         | lder   |
| 🛃 Videos                  | \mu ww107x                      | 11/2/2015 11:15 AM File fo        | lder   |
|                           | 퉬 ww128x                        | 12/16/2015 5:27 PM File fo        | lder   |
| 🖳 Computer                | 🐌 ww257x                        | 6/14/2016 12:12 PM File fo        | lder   |
| 🚢 Local Disk (C:)         | 퉬 wx218x                        | 7/17/2016 10:19 AM File fo        | lder   |
| 😟 CD Drive (F:)           | •                               |                                   | Þ      |
| File                      | name:                           |                                   | •      |
|                           |                                 |                                   |        |
|                           |                                 | Current Folder Open 🔽             | Cancel |

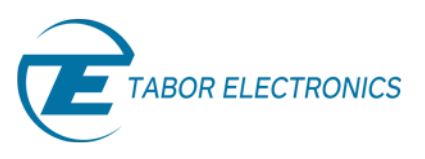

14. Double click on the following "wx218x" folder and you should see the LabVIEW Library "wx218x.llb":

| LLB Manager           |        |      |                                                |                    | <u>ן</u>            |
|-----------------------|--------|------|------------------------------------------------|--------------------|---------------------|
| Select an LLB or Dire | ctory  | -    |                                                |                    | ×                   |
| 😋 🗢 📕 « Lab'          | VIEW   | 2014 | ▶ instr.lib ▶ wx218x                           | Search wx218x      | م                   |
| Organize 🔻 New        | / fold | er   |                                                | 8                  | I • 🔟 🔞             |
| ☆ Favorites           | -      | N    | ame                                            | Date modified      | Туре ^              |
| 🧮 Desktop             |        |      | <br>] dir - Instrument Specific - StateStorage | 5/20/2014 2:22 PM  | MNU File            |
| 🗼 Downloads           |        |      | ] dir - Instrument Specific - Sweep.mnu        | 5/20/2014 2:22 PM  | MNU File            |
| 📃 Recent Places       |        |      | ] dir - Instrument Specific - Trigger - ARM    | 5/20/2014 2:22 PM  | MNU File            |
|                       | Ξ      |      | ] dir - Instrument Specific - Trigger - Smar   | 5/20/2014 2:22 PM  | MNU File            |
| ᇘ Libraries           |        |      | ] dir - Instrument Specific - Trigger.mnu      | 5/20/2014 2:22 PM  | MNU File            |
| Documents             |        |      | ] dir - Instrument Specific - XInstrument.m    | 5/20/2014 2:22 PM  | MNU File            |
| J Music               |        |      | ] dir - Instrument Specific.mnu                | 5/20/2014 2:22 PM  | MNU File            |
| Pictures              |        |      | ] dir - Utility.mnu                            | 5/20/2014 2:22 PM  | MNU File            |
| 🛃 Videos              |        |      | ] dir.mnu                                      | 5/20/2014 2:22 PM  | MNU File            |
|                       |        | (    | Report                                         | 5/20/2014 2:22 PM  | Chrome HTML D       |
| 👰 Computer            |        |      | wx218x                                         | 12/17/2014 4:43 PM | LabVIEW LLB         |
| 🚢 Local Disk (C:)     |        | 8    | wx218x                                         | 5/20/2014 2:22 PM  | Resource Script 🛛 👻 |
| 🧐 CD Drive (F:)       | Ŧ      |      |                                                |                    | •                   |
|                       | File n | ame: | wx218x                                         |                    | -                   |
|                       |        |      | Current Fold                                   | der Open 🖵         | Cancel              |

15. Double click on the "wx218x.llb" library and you should see the "wx218x VI Tree.vi":

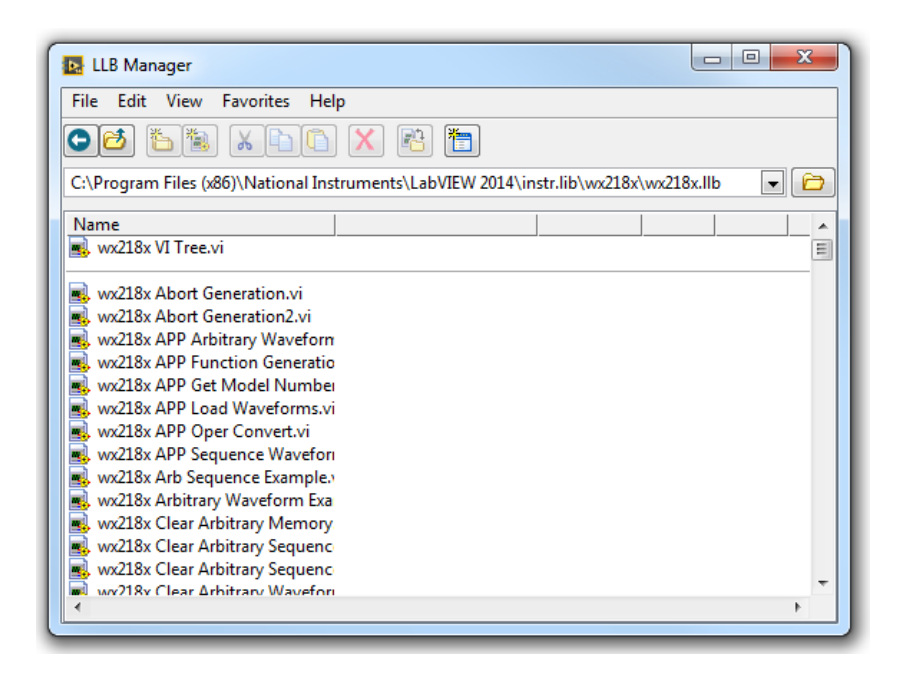

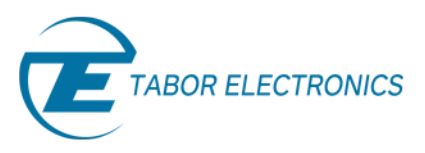

16. Double click on the "wx218x VI Tree.vi" and after loading the sub VI you should see the "wx218x VI Tree" Front Panel as shown below:

| ile E | Edit Viev | v Projec | t Operate  | Tools    | Win | dow | Help  |     |        |      |   |     |
|-------|-----------|----------|------------|----------|-----|-----|-------|-----|--------|------|---|-----|
|       | <b>\$</b> |          | 15pt Appli | cation F | ont | · ا | · 🙃 · | ¥∰* | 🤹 🕨 Se | arch | 2 | H H |
|       |           |          |            |          |     |     |       |     |        |      |   |     |
|       |           |          |            |          |     |     |       |     |        |      |   |     |
|       |           |          |            |          |     |     |       |     |        |      |   |     |
|       |           | wx2      | 218x       |          |     |     |       |     |        |      |   |     |
|       |           |          |            |          |     |     |       |     |        |      |   |     |
|       |           |          |            |          |     |     |       |     |        |      |   |     |
|       |           |          |            |          |     |     |       |     |        |      |   |     |
|       |           |          |            |          |     |     |       |     |        |      |   |     |
|       |           |          |            |          |     |     |       |     |        |      |   |     |
|       |           |          |            |          |     |     |       |     |        |      |   |     |
|       |           |          |            |          |     |     |       |     |        |      |   |     |
|       |           |          |            |          |     |     |       |     |        |      |   |     |
|       |           |          |            |          |     |     |       |     |        |      |   |     |
|       |           |          |            |          |     |     |       |     |        |      |   |     |
|       |           |          |            |          |     |     |       |     |        |      |   |     |
|       |           |          |            |          |     |     |       |     |        |      |   |     |
|       |           |          |            |          |     |     |       |     |        |      |   |     |
|       |           |          |            |          |     |     |       |     |        |      |   |     |
|       |           |          |            |          |     |     |       |     |        |      |   |     |
|       |           |          |            |          |     |     |       |     |        |      |   |     |
|       |           |          |            |          |     |     |       |     |        |      |   |     |

17. Open the Block Diagram of the "wx218x VI Tree" Front Panel:

|       | ct Operate Too   | Is Window Help                                                                                       | Ctub E       |  |
|-------|------------------|----------------------------------------------------------------------------------------------------|--------------|--|
| P & U | 15pt Application | Show Project                                                                                         |              |  |
|       |                  | Tile Left and Right<br>Tile Up and Down                                                              | Ctrl+T       |  |
|       | 21.8v            | Full Size                                                                                            | Ctrl+/       |  |
|       |                  | 1 wx218x VI Tree.vi Front<br>2 Untitled 1 Front Panel<br>3 Untitled 1 Block Diagram<br>4 LLB Manager | Panel *      |  |
|       |                  | All Windows                                                                                          | Ctrl+Shift+W |  |
|       |                  |                                                                                                    |              |  |
|       |                  |                                                                                                    |              |  |
|       |                  |                                                                                                    |              |  |
|       |                  |                                                                                                    |              |  |
|       |                  |                                                                                                    |              |  |
|       |                  |                                                                                                    |              |  |
|       |                  |                                                                                                    |              |  |
|       |                  |                                                                                                    |              |  |
|       |                  |                                                                                                    |              |  |

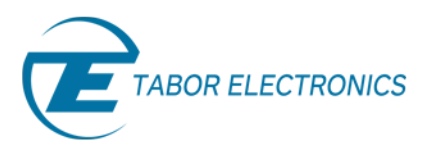

| wx218x VI Tree.vi Block Diagram *                                                                                                    |                              |
|----------------------------------------------------------------------------------------------------|------------------------------|
| File Edit View Project Operate Tools Window Help                                                                                                    | WE218E                       |
| 🚸 🕸 🔘 🔲 💡 😭 🗤 🗃 🗗 15pt Application Font 🖃 🚛 🖬 🏟 🐝 🔸 Search                                                                                                    | ? 🗳                          |
|                                                                                                    | •                            |
| Initialize & Close                                                                                                    |                              |
| Examples Article Article Artic |                              |
| Action                                                                                                    |                              |
| Configuration                                                                                                    | _                            |
| Amplitude Modulation                                                                                                    | =                            |
| Arbitrary Sequence                                                                                                    |                              |
| Arbitrary Waveform                                                                                                    |                              |
| Arbitrary Waveform Frequency                                                                                                    |                              |
| Burst Burst                                                                                                    |                              |
| Frequency Modulation                                                                                                    |                              |
| General General Genera |                              |
| Standard Waveform                                                                                                    |                              |
| Trigger 👺                                                                                                    |                              |
| Internal Trigger                                                                                                    |                              |
| Instrument Specific                                                                                                    |                              |
| AHOP (not for WX2181,WX2182)                                                                                                    |                              |
| AM THE AMERICAN AND A AND A AN |                              |
| Arbitrary Picture Miceture Miceture Mic |                              |
| (W221081   W0221081   W020181   W020181   W020      | W82108   W82108   W85488   * |

18. Double click on one of the sub VI's and its Front Panel will pop up as shown below:

| wx218x VI Tree.vi Block Diagram * |                                         |                                                                                                    |
|-----------------------------------|-----------------------------------------|----------------------------------------------------------------------------------------------------|
| le Edit View Project Operate Too  | s Window Help                           |                                                                                                    |
| 🔹 🕾 🔘 🖬 🚳 🐯 🗝 🗗                   | 15pt Application Font                   | 🔅 🔁 🕴 Search 🔍 🍞 🗖                                                                                                    |
| _                                 |                                         |                                                                                                    |
| Initialize & Close                |                                         |                                                                                                    |
| WE219X                            | 214X WE218X                             |                                                                                                    |
| Examples (B)                      | wx218x Initialize With Ontions vi Front | Panel*                                                                                                    |
| Action                            | File Edit View Project Operate T        | ools Window Help                                                                                                    |
|                                   | 수 🛞 🔘 🚺 15pt Applicati                  | on Font   - 🕞 💼 - 🕮 - 🔍 💡 🚺                                                                                                    |
| Configuration                     |                                         |                                                                                                    |
| Amplitude Modulation              | © 2000-2012 National I                  | instruments. All Rights Reserved.                                                                                                    |
|                                   | resource name                           | instrument handle out                                                                                                    |
| Arbitrary Sequence                | 1/6 -                                   | L                                                                                                    |
| Arbitrary Waveform                |                                         |                                                                                                    |
|                                   | a query (Off) reset device (O           | <b>m</b>                                                                                                    |
| Arbitrary Waveform Frequency      |                                         |                                                                                                    |
| Burst                             | option string                           |                                                                                                    |
|                                   |                                         |                                                                                                    |
| Frequency Modulation              | error in (no error)                     | error out                                                                                                    |
| General                           | status code                             | status code                                                                                                    |
|                                   |                                         | <b>√</b> <u></u> <u></u> <u></u> <u></u> <u></u> <u></u> <u></u> <u></u> <u></u> <u></u> <u></u> <u></u> <u></u> <u></u> <u></u> <u></u> <u></u> <u></u> <u></u> |
| Standard Waveform                 | source                                  | source                                                                                                    |
| Trigger                           |                                         |                                                                                                    |
|                                   | P                                       | "                                                                                                    |
| Internal Trigge                   |                                         |                                                                                                    |
| Instrument Specific               | IZTER WELTER WELTER                     |                                                                                                    |
|                                   |                                         | W2248M                                                                                                    |
| AHOP (not for WX2181, WX2182)     | NAL PART FART FART FART                 | Servery .                                                                                                    |

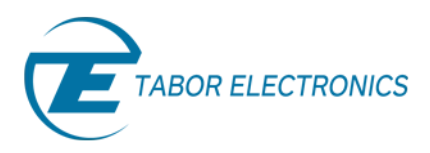

### To Test Communication with Tabor AWG using LabVIEW

For this example a WX2184C unit will be connected remotely to the computer through the USB port:

 Set the USB/LAN/GPIB as the remote interface, using the Tabor's front panel buttons. To do so, go to: "Utility"->"Remote Interface"->"Select Interface"->"Control from Interface". Press Enter to select the active Interface you need. Wait for the answer "Done".

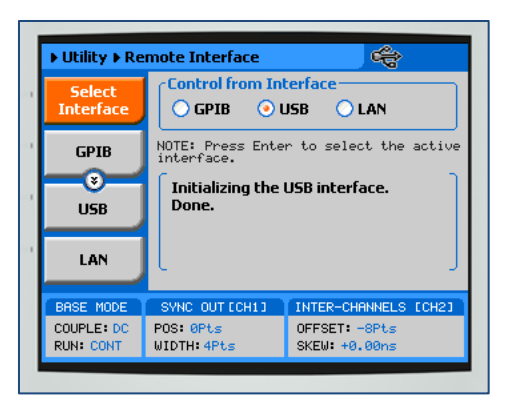

2. Use NI MAX to determine the unit's remote control Address (**Close** NI MAX prior executing the LabVIEW application):

| File Edit View Tools Help            My System             Data Neighborhood             Wax2184C "USB0::0x168C::0x2184::0000215470::INSTR"             Metwork Devices             Metwork Devices             Metwork Devices             Mare             Model             With ray             Model             With ray             Serial Number             USB Interface Number             VisA Resource Name             VisA Resource Name             VisA Resource Name                                                                                                    | WX2184C "USB0::0x168C::0x2184::0000215470::INSTR" - Measurem | nent & Automation Explorer                                                                                                    | _ <b>O</b> X                                                                                                    |
|----------------------------------------------------------------------------------------------------|--------------------------------------------------------------|----------------------------------------------------------------------------------------------------|----------------------------------------------------------------------------------------------------|
| <ul> <li>My System</li> <li>Data Neighborhood</li> <li>Devices and Interfaces</li> <li> <ul> <li>What Neighborhood</li> <li>Devices and Interfaces</li> <li> <li>WatzB4C "USB0::0x168C::0x2184::0000215470::INSTR"</li> <li>Name</li> <li>Software</li> <li>IN Drivers</li> <li>Remote Systems</li> </li></ul> </li> <li>Settings</li> <li>Model</li> <li>WX2184C</li> <li>Serial Number</li> <li>0000215470</li> <li>Status</li> <li>Present</li> <li>USB Interface Number</li> <li>USB Interface Number</li> <li>USB Interface Number</li> <li>USB Interface Number</li> <li>USB: Interface Number</li> <li>USB: Interface Number</li> <li>USB: Interface Name</li> <li>USB: Interface Name</li> <li>USB: USA: 168C::0x2184::0000215470::INSTR</li> </ul>                                                                                                    | File Edit View Tools Help                                    |                                                                                                    |                                                                                                    |
| ▲ With Devices and Interfaces         ▲ WX2184C "USB0::0x168C::0x2184::0000215470::INSTR"         ▲ Accales         ▲ Scales         ▲ Model         WX2184C         With region of the second second s                                                                                                    | My System     Data Neighborhood                              | 🕞 Save 🛛 Refresh 🛛 🔀 Open VISA Test Panel                                                                                                    | Y Hide Help                                                                                                    |
| < III > Contraction of the second second sec | <ul> <li></li></ul>                                          | Settings         Name         Vendor       Tabor Electronics         Model       WX2184C         Serial Number       0000215470         Status       Present         USB Interface Number       0         488.2 Compliant       ✓         VISA Resource Name       USB0::0x168C::0x2184::0000215470::INSTR | What do<br>you want<br>to do?<br><u>Rename</u><br><u>My resource</u><br><u>Communics</u><br>with my<br>resource<br><u>View and</u><br>edit<br>properties<br>for my<br>resource |
|                                                                                                    |                                                              |                                                                                                    |                                                                                                    |

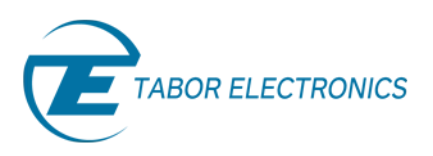

- 3. In the following example, the user will communicate with a WX unit using either USB, GPIB or LAN remote interface as shown below. In order to do so, you will need to drag to the Block Diagram of your application two sub VIs from the "wx218x VI Tree" Block Diagram:
  - I. wx218x Initialize With Options.vi :

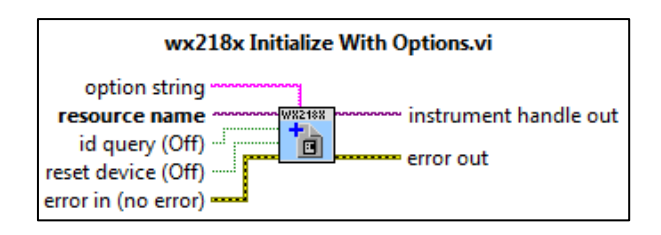

II. wx218x Close.vi

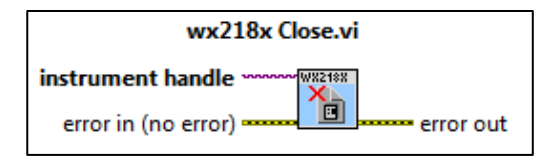

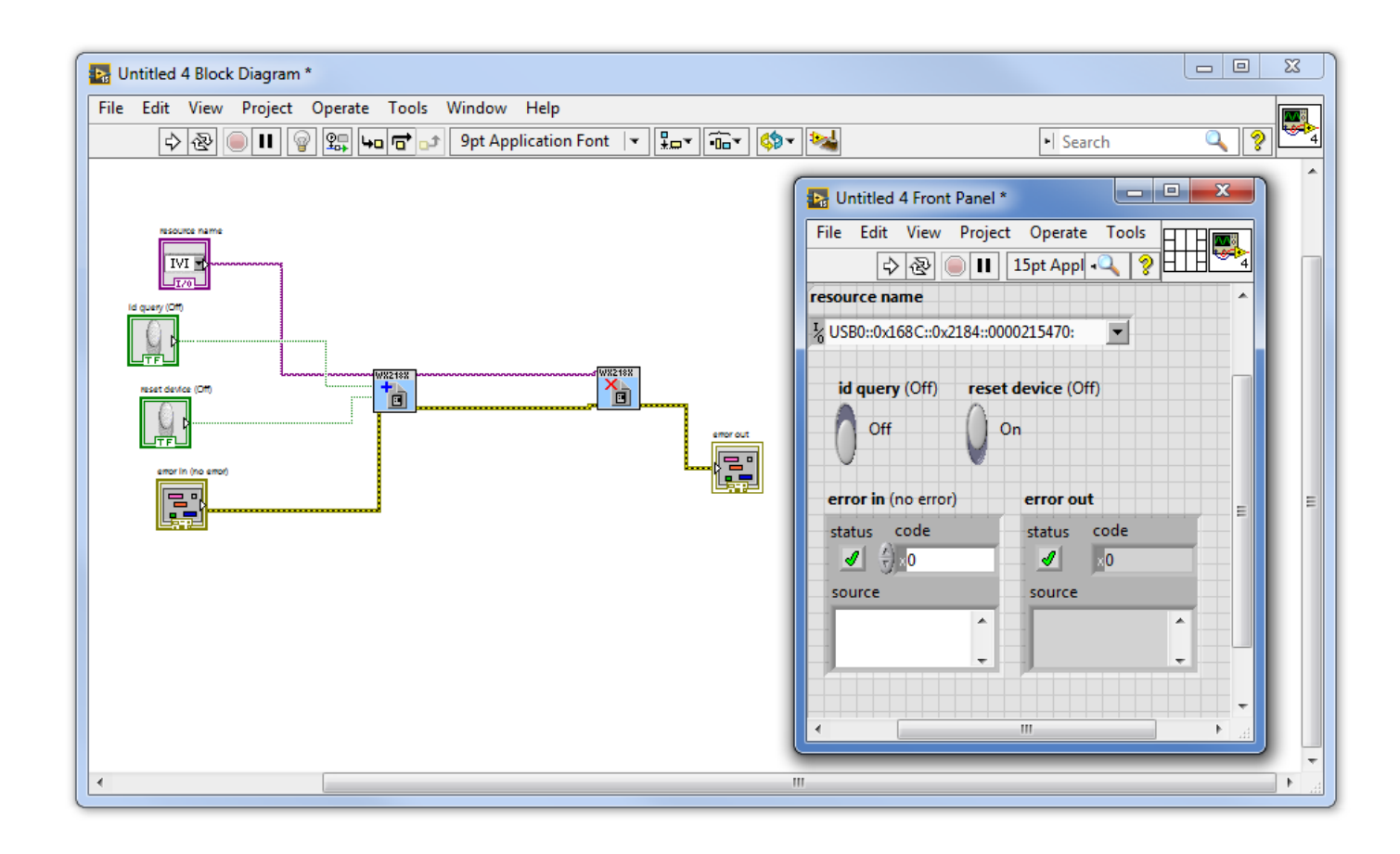

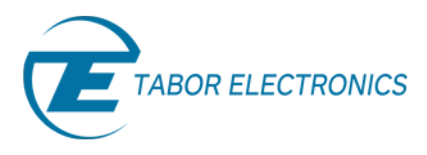

**4.** Once you'll run the example, a red REMOTE LOCKOUT sentence will pop up on the LCD display of the WX unit when the I/O session will open.

Now that all the software and drivers required to work with the LabVIEW have been installed, please proceed to the next tutorial "How to Control Tabor AWGs Using LabVIEW – Using SCPI commands".

### For More Information

To learn more about how to remote control Tabor instruments using LabVIEW, visit our website Support & Tutorials zone. If you encounter difficulties with connecting to Tabor units using LabVIEW, please contact us at <u>support@taborelec.com</u> and our support team will gladly help. For more of Tabor's solutions or to schedule a demo, please contact your local Tabor representative or email your request to <u>info@tabor.co.il</u>. More information can be found at our website at <u>www.taborelec.com</u>

© Proprietary of Tabor Electronics Ltd.

How to Control Tabor AWGs with LabVIEW - FAQ No. 06011645